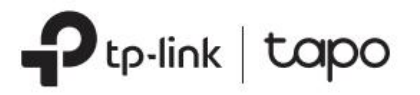

## 1 Avant de commencer

Séparez le support de montage de la base de la caméra avant de commencer.

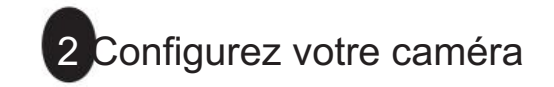

### 1. Téléchargez l'application

Téléchargez l' application Tapo sur l'App Store ou Google Play. Ouvrez l'application et connectez-vous avec votre identifiant TP-Link. Si vous n'avez pas de compte, créez-en un.

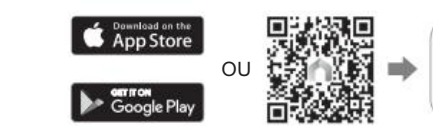

2. Mise sous tension

Branchez l'adaptateur pour alimenter votre caméra

Guide de démarrage rapide Caméra de sécurité WiFi panoramique/inclinable extérieure >>> 7100000327 REV1.1.0 Base de support Base de support \*Les images peuvent différer des produits réels. Montez votre caméra 3 La distance de montage par rapport au mur latéral doit être supérieure à 70 cm (2,3 pi) pour laisser suffisamment d'espace pour serrer les vis du support latéral. Option 1 : Montage mural Option 2 : Montage sur l'avant-toit Option 3 : Montage sur poteau 1. Installez le support 1. Percer des trous 1. Percer des trous Collez le gabarit de montage du support mural à l'emplacement souhaité. Percez quatre trous de vis Collez le gabarit de montage du support d'avant-toit à l'emplacement souhaité. Percez deux trous de selon le gabarit. vis selon le gabarit. mm)

Φ=6 mm (15/64 po)

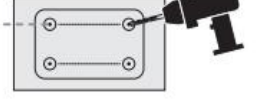

2. Installez le support Insérez quatre ancrages dans les trous et utilisez les vis pour fixer le support sur les ancrages

La conception du support vous permet

de faire passer le câble à travers le trou

dans le mur pour éviter que le câble et

le trou ne

de l'extérieu

exposer à l'extérieur

4. Sécurisez la caméra

sur le support à partir du

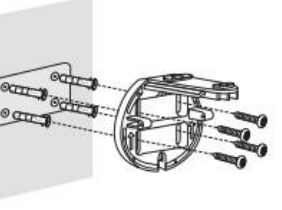

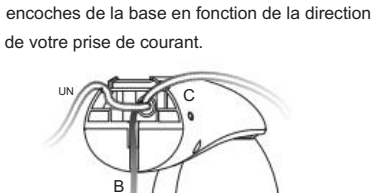

Faites passer le câble dans l'une des trois

3. Acheminez le câble

 $\Phi = 6 \text{ mm} (15/64 \text{ po})$ 

Insérez deux ancrages dans les trous et utilisez les vis pour fixer le support

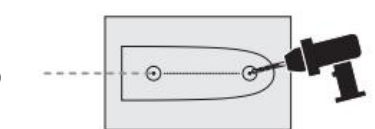

\*Boucle de montage sur poteau (non inclus)

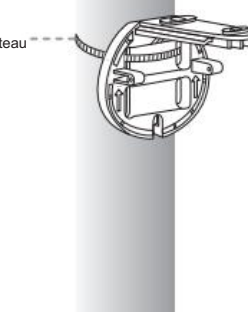

## 3. Acheminez le câble

2. Installez le support

sur les ancres.

Faites passer le câble dans l'une des trois encoches de la base en fonction de la direction de votre prise de courant.

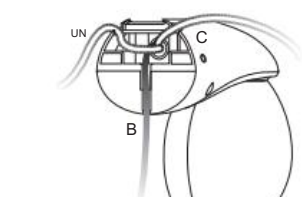

4. Sécurisez la caméra

- Alignez et faites glisser la base de la caméra sur le support à partir du de l'extérieur vers l'intérieu
- 2 Utilisez deux vis de support pour fixer le support et la caméra base

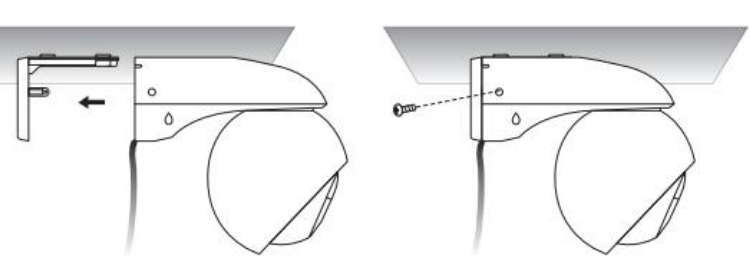

2. Acheminez le câble

Faites passer le câble dans l'une des trois encoches de la base en fonction de la direction de votre prise de courant.

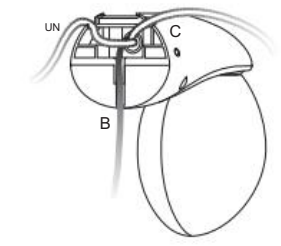

3. Sécurisez la caméra

 Alignez et faites glisser la base de la caméra sur le support à partir du de l'extérieur vers l'

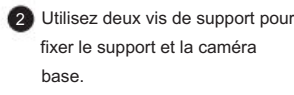

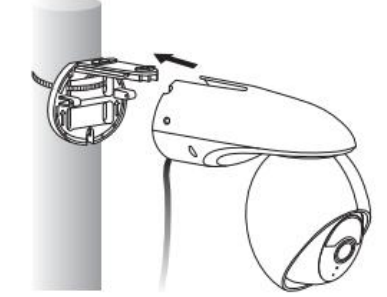

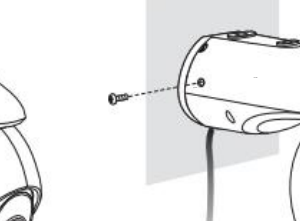

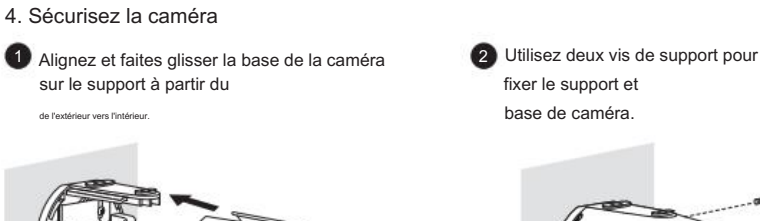

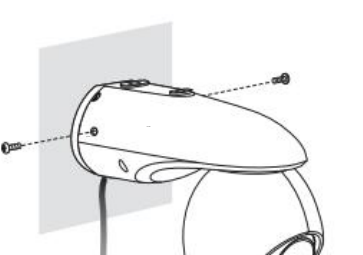

### 3. Configuration

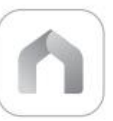

Appuyez sure bouton > Ajouter un appareil dans l'application et sélectionnez votre modèle. Suivez les instructions de l'application pour configurer votre caméra.

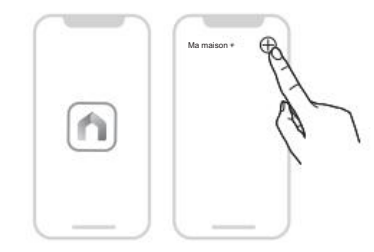

# 4 Installer des accessoires étanches

1. Installer le joint d'étanchéité pour les connecteurs d'alimentation Installer le joint étanche pour les connecteurs d'alimentation.

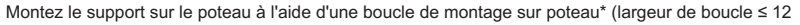

Connecteur Joint Le pouvoir féminin Connecteur

### 2. Installer des fixations de câbles étanches

Le pou

Installez les fixations de câbles étanches pour l'interface réseau. Assurez-vous que chaque pièce est solidement fixée et que les anneaux étanches sont alignés pour empêcher l'eau de pénétrer.

Étanche

Lorsque le port Ethernet se connecte à un périphérique réseau

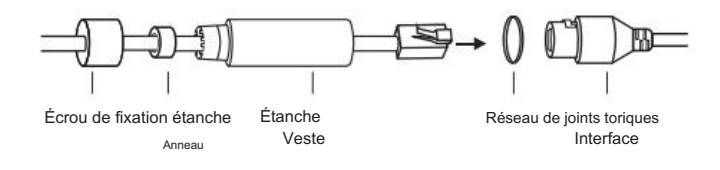

- 1) Acheminez le câble réseau à travers les composants suivants dans l'ordre : fixer l'écrou, la bague étanche, puis la gaine étanche.
- 2) Insérez l'anneau étanche dans la veste imperméable.
- 3) Fixez le joint torique à l'interface réseau de la caméra et connectez les câbles réseau.
- 4) Fixez l'interface réseau à la gaine étanche, puis tournez pour verrouiller. Tournez l'écrou de fixation pour la fixer à la gaine étanche.

Lorsque le port Ethernet ne se connecte pas à un périphérique réseau

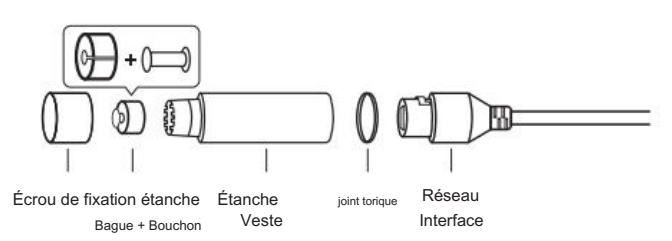

- 1) Insérez le bouchon étanche dans la bague étanche, puis insérez-les dans la veste imperméable.
- 2) Fixez le joint torique à l'interface réseau de la caméra. Fixez l'interface réseau avec la gaine étanche, puis tournez pour verrouiller.

Tournez l'écrou de fixation pour le fixer à la veste imperméable.

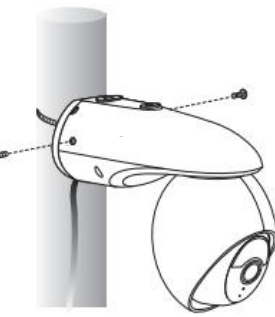

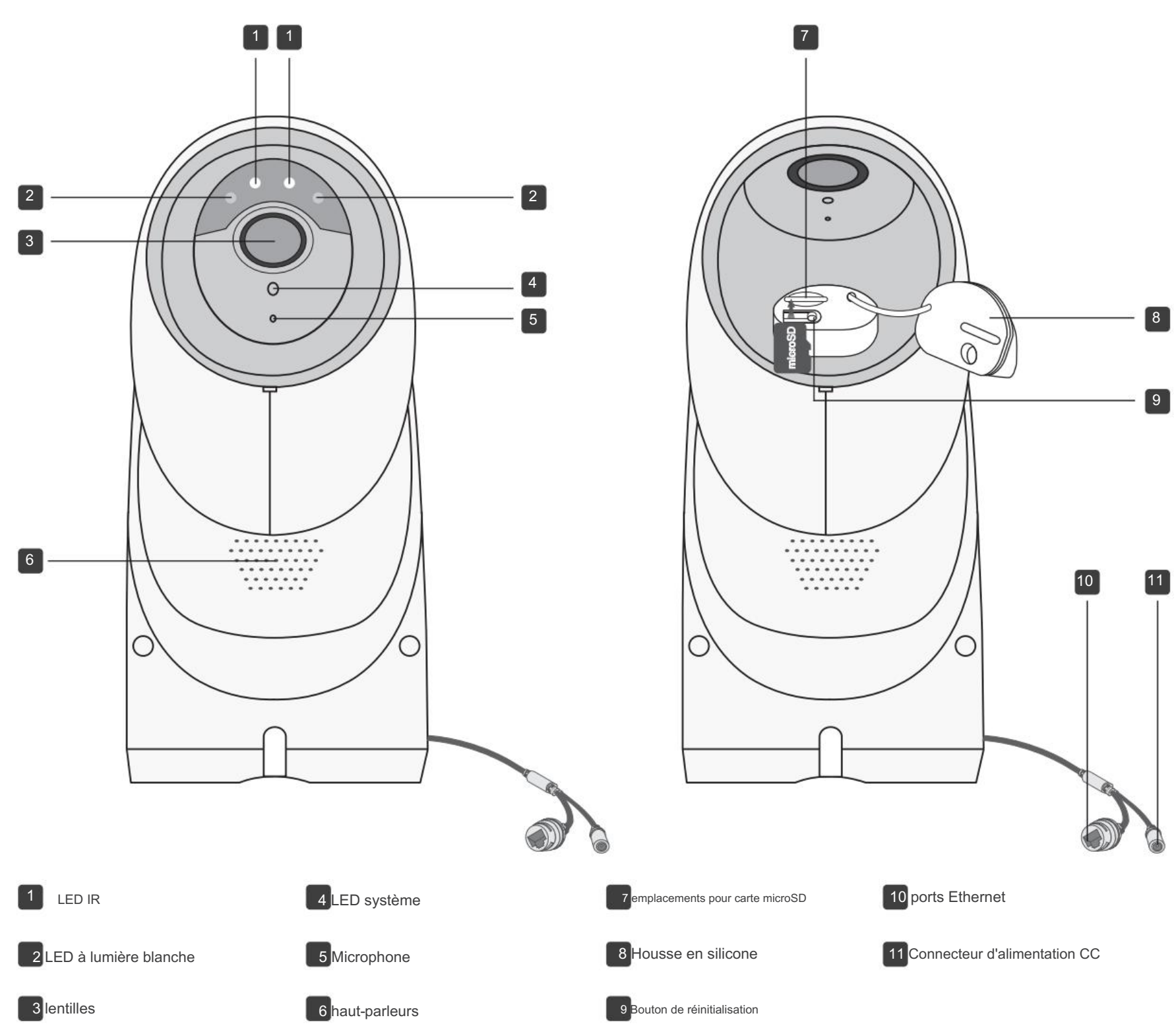

# Indication LED du système

| Rouge fixe                                               | Démarrage                              |
|----------------------------------------------------------|----------------------------------------|
| Clignotement rouge et vert (pour la configuration Wi-Fi) | Prêt pour l'installation               |
| Clignotement rouge lent (pour la configuration Wi-Fi)    | Connexion au Wi-Fi                     |
| Ambre fixe                                               | Connecté au Wi-Fi ou au réseau filaire |
| Vert fixe                                                | Connecté au cloud                      |
| Clignotement rouge rapide                                | Réinitialisation de la caméra          |
| Clignotement vert rapide                                 | Mise à jour de la caméra               |
|                                                          |                                        |

# Explication du bouton

## Bouton RESET

Ouvrez le couvercle en silicone. Lorsque la caméra est allumée, maintenez le bouton RESET enfoncé pour la réinitialiser

 Appuyez et maintenez enfoncé pendant 5 secondes : Réinitialiser les paramètres Wi-Fi uniquement • Appuyez et maintenez pendant 10 secondes : Réinitialiser aux paramètres d'usine

### Emplacement pour carte microSD

Ouvrez le couvercle en silicone et insérez une carte microSD.\* Initialisez-la sur l'application Tapo pour un enregistrement local.

\*carte microSD non incluse.

## FAQ (Foire aux questions)

Que dois-je faire si je ne parviens pas à configurer la caméra Tapo ?

Visitez https://www.tp-link.com/support/fag/2747/ pour des instructions détaillées.

Que dois-je faire si la carte SD ne fonctionne pas correctement ?

- Assurez-vous que vous utilisez une carte microSD.
- Il est recommandé d'utiliser une carte microSD de classe 10 ou supérieure, avec un stockage de 8 Go à 512 Go.
- Assurez-vous d'avoir initialisé la carte microSD dans l'application Tapo.
- Si le problème persiste, contactez notre support technique.

## Comment réinitialiser la caméra ?

- Avec la caméra sous tension, maintenez enfoncé le bouton de réinitialisation pendant environ 5 secondes jusqu'à ce que le voyant système clignote rapidement en rouge pour réinitialiser le Wi-Fi tout en conservant les autres paramètres ; pendant 10 secondes pour réinitialiser la caméra aux paramètres d'usine.
- Ouvrez l'application Tapo, accédez à la page Paramètres de la caméra et supprimez la caméra pour le réinitialiser aux paramètres d'usine.

Pour plus de questions, veuillez vous référer à https://www.tp-link.com/support/faq/2742/

## Informations de sécurité

• N'utilisez pas de chargeur ou de câble USB endommagé pour charger l'appareil. • N'utilisez pas d'autres chargeurs que ceux recommandés. • N'utilisez pas l'appareil là où les appareils sans fil ne sont pas autorisés. • L'adaptateur doit être facilement accessible

- Contactez-nous.
- Tenir l'appareil à l'écart du feu et des environnements chauds. NE PAS immerger dans l'eau ou tout autre liquide.
- · Ne pas démonter, réparer ou modifier le produit.
- Ne pas utiliser le produit si le boîtier est endommagé. Risque de choc électrique. Ne jamais toucher le produit avec les mains mouillées.
- dans un accident.
- N'utilisez pas de liquide pour nettoyer le produit. Utilisez uniquement un chiffon sec.
- protégé contre les radiofréguences externes.
- · Ne placez pas d'objets lourds sur le produit.
- · Lorsque vous laissez le produit inutilisé pendant une longue période, débranchez-le de la prise de courant.
- L'adaptateur doit être utilisé à l'intérieur où la température ambiante est inférieure ou égale à 40 °C.
- Température de fonctionnement : -30 °C ~ 60 °C (-22 °F ~ 140 °F) produit avec précaution et à vos propres risques

TP-Link déclare par la présente que la caméra Wi-Fi de sécurité extérieure panoramique/inclinable est conforme aux exigences essentielles et aux autres dispositions pertinentes des directives 2014/53/UE, 2009/125/CE, 2011/65/UE et (UE) 2015/863. La déclaration de conformité UE originale est disponible à l'adresse https://www.tapo.com/support/ce

TP-Link déclare par la présente que la caméra Wi-Fi de sécurité panoramique/inclinable extérieure est conforme aux exigences essentielles et aux autres dispositions pertinentes du Règlement sur les équipements radio de 2017. La déclaration de conformité originale du Royaume-Uni est disponible à l'adresse https://www.tapo.com/support/ukca/

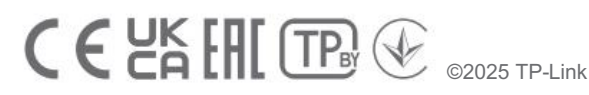

? Besoin d'aide?

Visitez https://www.tapo.com/support/

pour le support technique, le guide d'utilisation, la FAQ, la garantie et plus encore

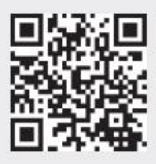

• Utilisez uniquement les blocs d'alimentation fournis par le fabricant et dans l'emballage d'origine de ce produit. Pour toute question, n'hésitez pas à nous contacter

Ne pas placer à proximité d'appareils à commande automatique, tels que des alarmes incendie. Les ondes radio émises par ce produit peuvent provoquer un dysfonctionnement de ces appareils

· Respectez les restrictions d'utilisation des produits sans fil dans les dépôts de carburant, les usines chimiques ou lorsque des opérations de dynamitage sont en cours.

• Ne placez jamais d'objets métalliques à l'intérieur du produit. Si un objet métallique pénètre dans le produit, coupez le disjoncteur et contactez un électricien agréé.

• Ce produit n'est pas destiné à être utilisé pour des soins médicaux. Consultez le fabricant de tout appareil médical personnel, tel qu'un stimulateur cardiaque ou une prothèse auditive, pour déterminer s'il est correctement

Ne pas utiliser ce produit dans les établissements de santé. Les hôpitaux et les établissements de santé peuvent utiliser des équipements sensibles aux radiofréquences externes.

· Ce produit peut interférer avec d'autres produits électroniques tels que les téléviseurs, les radios, les ordinateurs personnels, les téléphones ou d'autres appareils sans fil.

Veuillez lire et respecter les consignes de sécurité ci-dessus lors de l'utilisation de l'appareil. Nous ne pouvons garantir l'absence d'accidents ou de dommages dus à une mauvaise utilisation de l'appareil. Veuillez utiliser ce